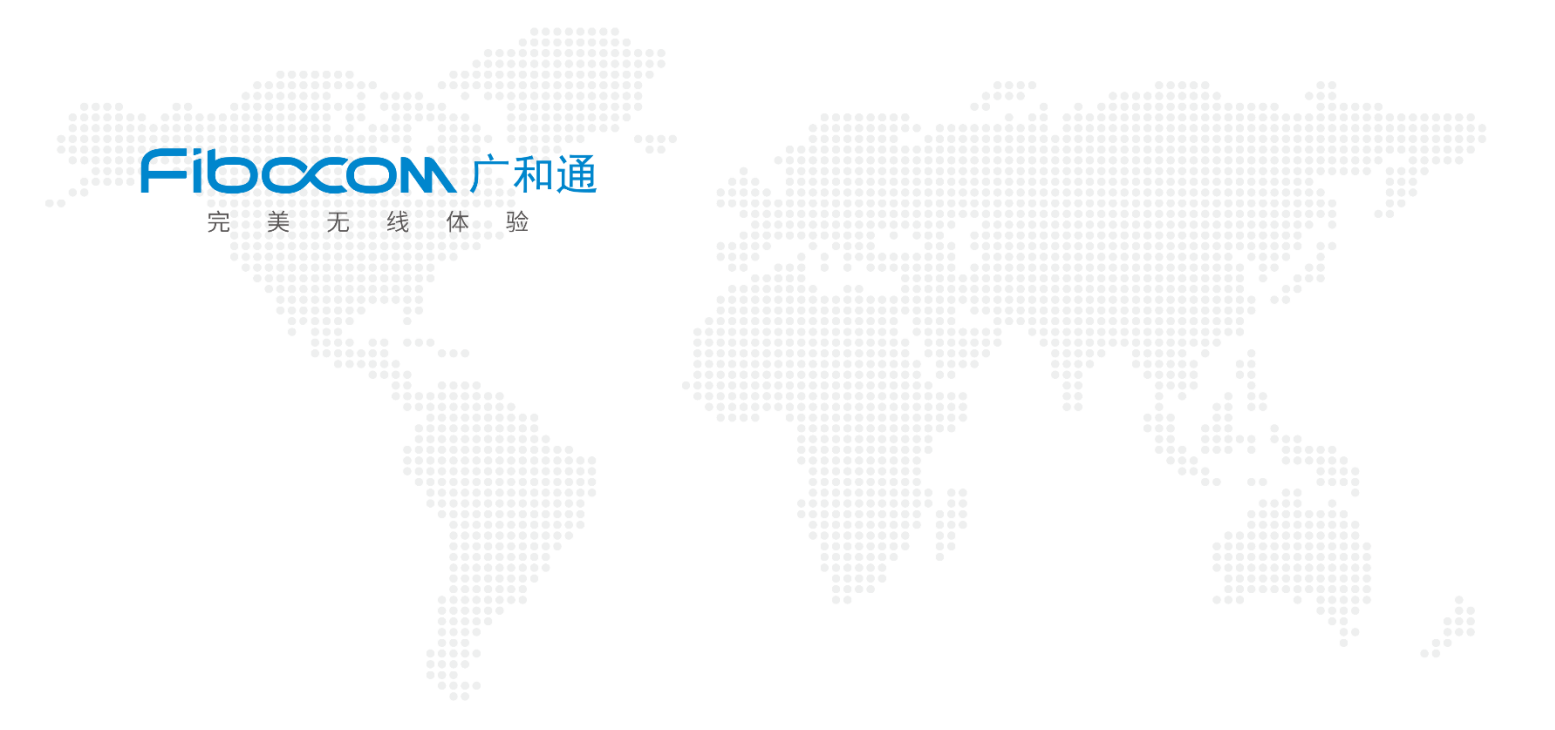

# Aidlux 下串口功能测试

V1.1

www.fibocom.com

1、SC171 开发套件 V2 上提供了 8 个 UART 接口,其中 UART3 为 Debug 串口,不可使用, 其他都可以正常使用,下面我们用 UART1 来进行测试。

2、使用套件中配套的 UART 转接线, 连接至 UART1 口, 并使用杜邦线将 UART1 的 TX 与 RX 相连, 以实现 UART1 的自发自收, 判断 UART1 串口是否可用

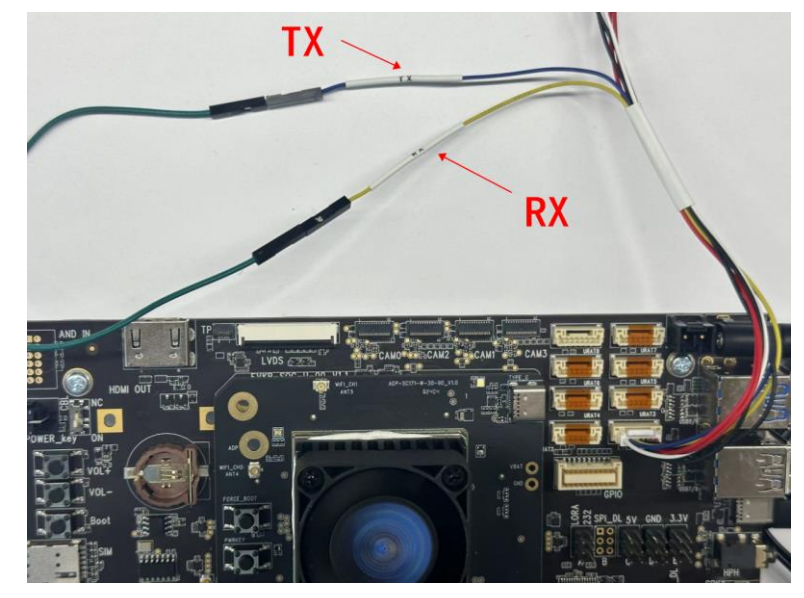

3、待开发板上电开机后,使用 TYPE C 的数据线,将开发板连接至电脑,在电脑中打开终端,输入以下命令

#### adb root

#### adb remount

#### adb reboot

| 🔤 命令提示符                                              |                                       |  | - | × |
|------------------------------------------------------|---------------------------------------|--|---|---|
| Microsoft Windows [版本 :<br>(c) 2019 Microsoft Corpor | lO. O. 18363. 1621]<br>ration。保留所有权利。 |  |   | ^ |
| C:\Users\F21L002269>adb n<br>restarting adbd as root | root                                  |  |   |   |
| C:\Users\F21L002269>adb n<br>remount succeeded       | remount                               |  |   |   |
| C:\Users\F21L002269>adb i                            | reboot                                |  |   |   |
|                                                      |                                       |  |   |   |

4、此时开发板重启,等待重启完成,再输入以下命令,进入 SC171 开发板终端

#### adb root

adb remount

adb shell

C:\Users\F21L002269>adb root restarting adbd as root C:\Users\F21L002269>adb remount remount succeeded C:\Users\F21L002269>adb she11 lahaina:/ #

## 5、查询 UART1 端口号 ttyHS1 文件路径

### find ./ -name ttyHS1

| C:1. | 命 | 令提示符 | - | adb | shell |
|------|---|------|---|-----|-------|
|      |   |      |   | · · |       |

| 國 命令提示符 - adb shell — —                                    | $\times$ |
|------------------------------------------------------------|----------|
| find: ./proc/4870/exe: No such file or directory           | ^        |
| find: ./proc/5013/task/5013/exe: No such file or directory |          |
| find: ./proc/5013/exe: No such file or directory           |          |
| find: ./proc/5139/task/5139/exe: No such file or directory |          |
| find: ./proc/5139/exe: No such file or directory           |          |
| find: ./proc/5236/task/5236/exe: No such file or directory |          |
| find: ./proc/5236/exe: No such file or directory           |          |
| find: ./proc/6828/task/6828/exe: No such file or directory |          |
| find: ./proc/6828/exe: No_such file or directory           |          |
| find: ./proc/6851/task/6851/exe: No such file or directory |          |
| find: ./proc/6851/exe: No such file or directory           |          |
| find: ./proc/6893/task/6893/exe: No such file or directory |          |
| find: ./proc/6893/exe: No such file or directory           |          |
| find: ./proc/691//task/691//exe: No such file or directory |          |
| find: ./proc/b91//exe: No such file or directory           |          |
| find: ./proc//125/task//125/exe: No such file or directory |          |
| find: ./proc//12//exe: No such file or directory           |          |
| find: ./proc//120/task/1120/exe: No such file or directory |          |
| find: ./proc//120/exe: No such file or directory           |          |
| find: ./proc//138/task//138/exe: No such file or directory |          |
| Ind: ./proc//136/282: No such file of directory            |          |
| //svs/devices/platform/soc/a90000.gcom.gup_uart/tty/ttyHS1 |          |
|                                                            | ~        |

6、进入到/sys/devices/platform/soc/a90000.qcom,qup\_uart/路径下,再进入 power 路径下 cd /sys/devices/platform/soc/a90000.qcom,qup\_uart/

ls cd power/

| lahaina:/ # cd /sys/devices/platform/soc/a90000.gcom,gup_uart/     |          |                                  |          |           |  |  |  |  |
|--------------------------------------------------------------------|----------|----------------------------------|----------|-----------|--|--|--|--|
| lahaina:/sys/devices/platform/soc/a90000.gcom,gup_uart # 1s        |          |                                  |          |           |  |  |  |  |
| driver                                                             | modalias | subsystem                        | tty      | wakeup    |  |  |  |  |
| driver_override                                                    | of_node  | supplier:100000.clock-controller | uevent   | xfer_mode |  |  |  |  |
| loopback                                                           | power    | supplier:f000000.pinctr1         | ver_info |           |  |  |  |  |
| lahaina:/sys/devices/platform/soc/a90000.qcom,qup_uart # cd power/ |          |                                  |          |           |  |  |  |  |
| lahaina:/sys/devices/platform/soc/a90000.gcom,qup_uart/power #     |          |                                  |          |           |  |  |  |  |

7、查询当前是否设置休眠,查询到结果为150,也就是间隔150ms就会进入自动休眠,将 串口设置为不休眠,再次查询是否设置休眠,查询到结果为-1,成功关闭了自动休眠。 切记:关闭休眠命令断电不保存,所以每次开机都需要重新设置

cat autosuspend\_delay\_ms

echo -1 > autosuspend\_delay\_ms

cat autosuspend\_delay\_ms

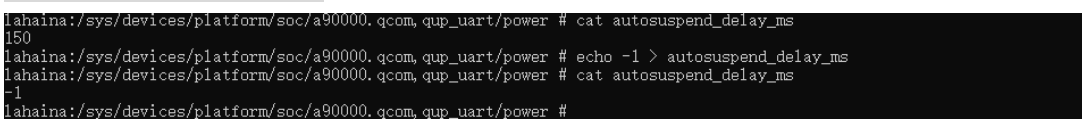

8、此时进入 Aidlux, 在应用中心下载 UartCheck 串口调试工具

|   | ● ● ●<br>< 返回 | •                                                |          |             |                 |                    |
|---|---------------|--------------------------------------------------|----------|-------------|-----------------|--------------------|
|   |               | <b>UartCheck</b><br>aid-uartcheck<br>已安装: 1.1.42 |          |             |                 | 卸载<br>重新安装<br>移出桌面 |
|   | 应用信息          |                                                  |          |             |                 |                    |
|   | 版本: 1.1.42    | 大小: 3.07MB                                       | 下载次数: 29 | 开发者: aidlux | 类别: <b>实用工具</b> |                    |
| k | 兼容AidLux最低版本  | ⊧: 2.0.0                                         |          |             |                 |                    |

9、打开 UartCheck, 串口号选择/dev/ttyHS1, 波特率选择 9600, 其他设置不变, 然后点击 开启, 此时页面显示连接成功

| A 0                                                 | ?             | 〇. 周二11:34 |
|-----------------------------------------------------|---------------|------------|
| • • • •                                             |               |            |
| ・ 串口调试工具                                            | 开启 关闭 关闭 连接成功 | ×          |
| 串口设置                                                |               |            |
| 串口号: /dev/ttyHS1 v                                  |               |            |
| 波特率: 9600 >                                         |               |            |
| 数据位: 8 🗸 🗸 🗸                                        |               |            |
| 校验位: None V                                         |               | 发送         |
| 停止位: 1 // // // // // // // // // // // // /        |               |            |
| 流控: None V<br>CONNECTED RECV: 0 Bytes SEND: 0 Bytes |               | ~          |
| 4                                                   |               |            |

## 10、在输入框中发送信息,可以看到页面中实现了自发自收,验证 UART1 串口功能成功

| A 1                                            |     |       |                                                |     | (î: <b>•</b> | 〇. 周二11:35 |
|------------------------------------------------|-----|-------|------------------------------------------------|-----|--------------|------------|
| • • • •                                        |     |       |                                                |     |              |            |
| ・ 串口调试工具                                       | 开启  | 关闭    |                                                |     |              | 清屏         |
| 串口设置                                           |     | SEND: | [2024-04-02 11:35:42]                          | 1   |              |            |
| 串口号: /dev/ttyHS1                               | V   | SEND: | [2024-04-02 11:35:42]<br>[2024-04-02 11:35:47] | 22  |              |            |
| 波特率: 9600                                      | ~   | SEND: | [2024-04-02 11:35:51]<br>[2024-04-02 11:35:51] | 333 |              |            |
| 数据位: 8                                         | ~   | NEOV. | [rort of or theorem]                           |     |              |            |
| 校验位: None                                      | ~   | 333   |                                                |     | 8            | 45.54      |
| ·                                              | ×   |       |                                                |     |              | 友达         |
| 流控: None<br>CONNECTED RECV: 6 Bytes SEND: 6 By | tes |       |                                                |     |              | ×          |
|                                                |     |       |                                                |     |              |            |

## 11、其他串口测试方法同理